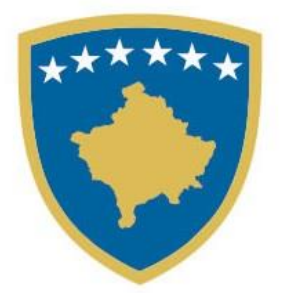

#### Republika e Kosovës Republika Kosova - Republic of Kosovo Qeveria - Vlada - Government

Ministria e Arsimit, Shkencës, Teknologjisë dhe Inovacionit Ministarstvo Obrazovanja, Nauke, Tehnologije i Inovacije Ministry of Education, Science, Technology and Innovation

# UDHËZUES PËR NXËNËSIT (MATURANTËT) PËR PARAQITJE E PROVIMIT SHTETËROR TË MATURËS NË PLATFORMËN eKOSOVA

#### REGJISTRIMI NË SISTEMIN EKOSOVA

Kyçu në adresën <u>https://ekosova.rks-gov.net/</u> dhe në shfletuesin tuaj të internetit do të shfaqen pamjet vijuese:

| ← C බ ≙ https://ekosova.rks-gov.net                   |                                                                                                    |                                                                                                    |                                                                                                    |                                                                          |                                                          | A* ☆ ① ☆ @ %                                                                                                    |
|-------------------------------------------------------|----------------------------------------------------------------------------------------------------|----------------------------------------------------------------------------------------------------|----------------------------------------------------------------------------------------------------|--------------------------------------------------------------------------|----------------------------------------------------------|----------------------------------------------------------------------------------------------------|
|                                                       | ekosova                                                                                                    |                                                                                                    | >                                                                                                    | • Kryesore > Shërbim                                                     | e 💙 Informata                                            |                                                                                                    |
|                                                       | Platforma e s<br>eKosova është platformë sh<br>të institucioneve ofrohen në<br>Regjistrohu<br>Vimendje<br>Ju lutem të keni parasyst<br>https://kosov.et.<br>Qi adresë, vegë apo U<br>janë shërbime që ofroher | shërbimev<br>Itetërore ku shërbimet<br>i mënyrë elektronike.<br>Hyr<br>n që plëtforma eKosova mund<br>IRL tjetër që nuk përfundon m<br>n nga platforma shtetëroe. | ree<br>e online<br>publike që gjender<br>ë hapet vetëm përmes ht<br>e <u>rks-govnet</u> nuk i përket | n në zyrat dhe spo<br>tps://ekosova.rks-gov.ne<br>platformës eKosova.dhe | o udhëtuesi<br>rtelet fizike<br>t dhe<br>si të tilla nuk |                                                                                                    |
| Duhet që të klikoni në                                | 646.2M<br>Vezta në<br>pletormë<br>1<br>butonin                                                                                                    | e 2.4M<br>shfytizine të<br>shfytizine të<br>shfideir<br>2<br>Regjistrohu                                                                                          | 2.9M<br>Shfytkzime të<br>shëtbimit<br>"Tatimet"                                                      | 1.4M<br>Shfrytëzime të<br>shërbinë<br>*Automjeti"                        | 1.3M<br>Shfrytazime te<br>sherbinit<br>"Policia"         | Additional of the second second secon |
| ← C Q (∆ https://ekosova.rks-gov.net/Security/Registr | <b>ration</b><br>Ndihmé FAQ Vegzat Webmal                                                                                                    |                                                                                                    |                                                                                                    |                                                                          |                                                          | 2 ^ 众) 印 存 龟 暧 …                                                                                                    |
|                                                       | <b>e</b> Kosova                                                                                                    |                                                                                                    |                                                                                                    | ➤ Kryesore → Shërbi                                                      | ime 💙 Informata                                          |                                                                                                    |
|                                                       | Për të fi                                                                                                    | Mirë se<br>Iluar procesin e regjistrimit ju r                                                                                                    | e erdhët!<br>duhet të plotësoni të dhëi                                                              | Shiko s<br>nat në vazhdim:                                               | ideo udhëzuesin 🕨                                        |                                                                                                    |
|                                                       | Numri personal                                                                                                    |                                                                                                    | Emri                                                                                                 | Mbiemri                                                                  |                                                          |                                                                                                    |
|                                                       | Numri i telefonit<br>Vëmendje: Klikon <mark>këtu</mark> për të pranuar kodin e sig<br>numër të VALA apo të IPKO.                                                                                              | jurisë në email adresë, nëse nuk mbani                                                                                                    | Email adresa                                                                                         |                                                                          |                                                          |                                                                                                    |
|                                                       | Vendosni fjalëkalimin                                                                                                    | ۲                                                                                                    | Konfirmojeni fjalëkalimin                                                                            |                                                                          | ۲                                                        |                                                                                                    |
|                                                       |                                                                                                    | Success!                                                                                                    | Nuk jeni s<br>CLOUDFLARE<br>Phany - Jama                                                             | shtetas i Republikës së Ko                                               | osovës? <u>Klikoni këtu</u>                              | Nëse nuk jeni shtetas i Republikës së<br>Kosovës duhet të klikoni tek pjesa<br>Klikoni këtu pastaj do të kenë mundësi<br>regjistrimi edhe shtetasit e huaj.                                                                                                    |
|                                                       | Pajtohem me <u>Politikat e Priva</u>                                                                                                    | <u>tësisë</u> dhe jap pëlqimin tim pë<br>dhe marrjer<br>Ndërpreje                                                                                                 | r përpunimin e të dhënave<br>e shërbimeve<br>Vazhdo                                                  | e të mija personale për q                                                | ëllim të regjistrimit                                    |                                                                                                    |

# HAPAT QË DUHET NDJEKUR NGA NXËNËSIT (MATURANTËT) PËR PARAQITJE TË PROVIMIT SHTETËROR TË MATURËS

Pasi keni krijuar llogarinë në eKosova, paraqitja e provimit shtetëror të maturës realizohet duke hyrë me llogari përmes numrit tuaj personal dhe fjalëkalimit që e keni krijuar.

### Hapat e përdorimit:

- 1. Vegza për qasjen në sistem: <u>https://ekosovams.rks-gov.net/</u>
- 2. Në ekran shfaqet mënyra e qasjes në sistem si në foton [Fig.1.0].
- 3. Pasi të jetë hapur dritarja, fushat "Përdoruesi" dhe "Fjalëkalimi" duhet të plotësohen me të dhëna nga përdoruesi i cili ka qasje në sistem.
- 4. Pas përfundimit duke klikuar butonin "Hyr", nëse të dhënat e përdoruesit janë të sakta, në ekran hapet faqja e parë, pas identifikimit të suksesshëm shfaqen mundësitë e menaxhimit të platformës qe i përkasin përdoruesit [Fig. 1.1].

## Ilustrimet:

| <b>e</b> Kosova |                        |   | ➤ Kryefaqja |
|-----------------|------------------------|---|-------------|
|                 | Kyçu në llogarinë tuaj |   |             |
|                 | Përdoruesi             |   |             |
|                 | Fjalëkalimi            |   |             |
|                 | Më mbaj në mend        |   |             |
|                 | Нуг                    | 1 |             |
|                 |                        |   |             |

| Projekti u muntitesa nga<br>Agincia e Shaqirtali si Informacioni<br>MBL Quenta e Kosoviti |              |             |            |            |          |                            | Na ndiqni në:<br>Qendra e thirrjeve<br>Gas 200 30 900<br>Gaso 30 900 |                |
|-------------------------------------------------------------------------------------------|--------------|-------------|------------|------------|----------|----------------------------|----------------------------------------------------------------------|----------------|
|                                                                                           |              |             | [Fig.1.0]  |            |          |                            |                                                                      |                |
| Webmail DI                                                                                |              |             |            |            |          |                            | ojuka -                                                              | Shq. Eng. Srb. |
| GROSOVA                                                                                   |              |             |            |            |          |                            |                                                                      | > Kryefaqja    |
| Platform                                                                                  | a e shërbim  | neve online | 2          |            |          |                            |                                                                      |                |
| Administrimi                                                                              | Komunikimet  | eForma      | Terminet . | Shërbirnet | OpenData | R<br>Fshirjet e aplikimeve | Menaxhimi i<br>përmbajtjes                                           |                |
| Administrimi                                                                              | Komunikimiet | eforma      | Terminet   | Shërbimet  | OpenData | Fshirjet e aplikimeve      | Menaxhimi i<br>përmbajtjes                                           |                |

| Projekti u munditali riga.<br>Agenda u Bougheli el Admanaciont<br>1993, Qearre a Kosoldi | No redigir in el<br>Part La Caracha e Uniform<br>Caracha e Uniform<br>Carach |
|------------------------------------------------------------------------------------------|----------------------------------------------------------------------------------------------------|
|------------------------------------------------------------------------------------------|----------------------------------------------------------------------------------------------------|

[Fig.1.1]

Vazhdoni të klikoni te ikona Shërbime , mandej vazhdoni të klikoni në ikonën

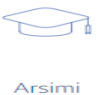

Arsimi , dhe klikoni në **Apliko për paraqitje të provimit të maturës** në dritaren e shfaqur.

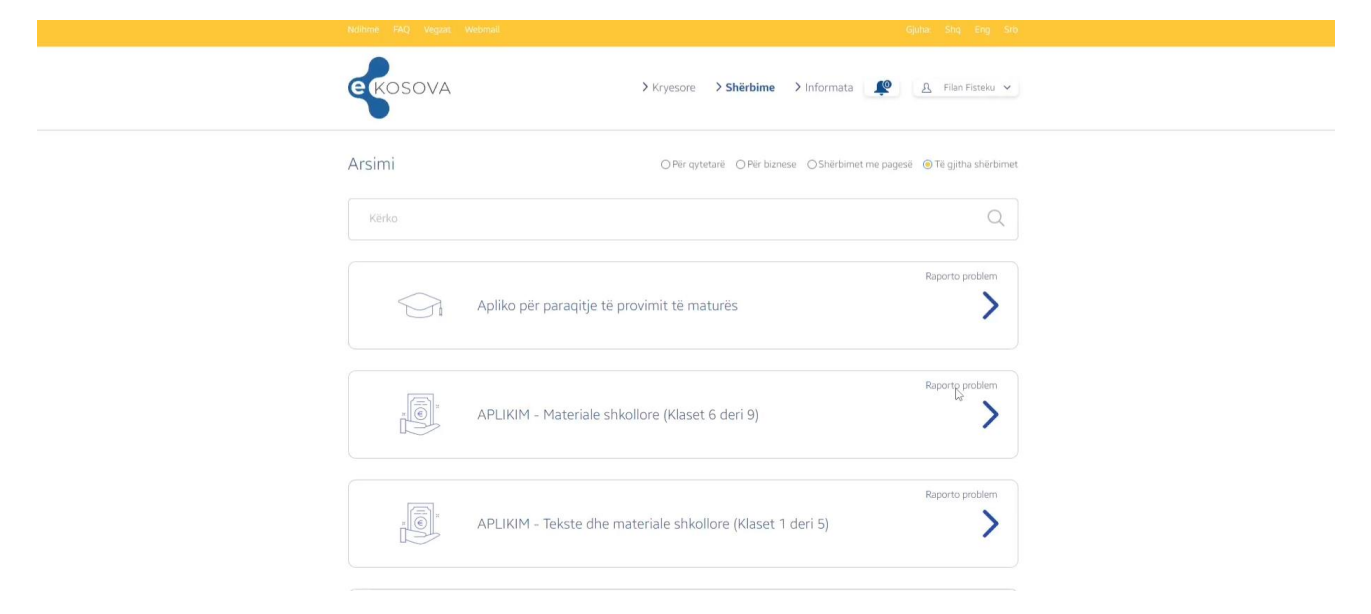

[Fig.1.2]

# Shfaqja e tabelës ku nxënësi (maturanti) duhet t'i plotësojë të dhënat e kërkuara.

| Komuna:             | Shkolla:                                  |
|---------------------|-------------------------------------------|
| Zgjedhni një opsion | <ul> <li>✓ Zgjedhni një opsion</li> </ul> |
| Drejtimi:           | Lënda zgjedhore:                          |
| Zgjedhni një opsion | <ul> <li>✓ Zgjedhni një opsion</li> </ul> |
| Paralelja:          | Numri në ditar                            |
| 12/                 | Numri në ditar                            |
| Viti i diplomimit:  | Gjuha që dëshironi të jetë testi:         |
| Viti i diplomimit:  | Shqip                                     |
|                     |                                           |
|                     | Apliko                                    |

Apliko për paraqitje të provimit të maturës

[fig. 1.3]

#### Fushat e sipërme pasqyrojnë:

Komuna: duhet zgjedhur komuna ku keni kryer shkollimin tuaj

Shkolla: duhet zgjedhur shkolla ku keni kryer shkollimin tuaj

Drejtimi: zgjedh drejtimin e shkollimit tuaj

Lënda zgjedhore: duhet zgjedhur 1 nga 12 lëndët që gjenden në listën rënëse

Paralelja: paralelja e juaj që keni qenë nxënës (maturant)

Numri në ditar: numri i juaj i ditarit

Viti i diplomimit: viti kur keni kryer mësimet e shkollimit tuaj

Gjuha që dëshironi të jetë testi: në cilën gjuhë doni ta keni testin fizik

Pasi t'i plotësoni të gjitha fushat, klikoni në butonin

Apliko

Do ta pranoni një njoftim nga e-Kosova tek ikona , përmes telefonit (SMS) dhe e-mailit që tregon se keni aplikuar me sukses për provimin e maturës. Ky konfirmim nuk është përfundimtar pasi që aplikimin tuaj duhet ta konfirmoj edhe shkolla ku keni vijuar mësimet.

Pas konfirmimit nga ana e shkollës, do të pranoni edhe një njoftim i cili tregon se është paraqitur me sukses ose jo provimi i maturës shtetërore.

Nxënësi (maturanti), mesazhin e dytë të pranuar nga eKosova, përmes telefonit (SMS) dhe email-it, duhet ta shtyp/printoj dhe ta ketë me vete në ditën e testimit. Pa këtë dokument nuk mund të hyni në provim, sepse aty do t'ju ndahet një **numër/kod unik** të cilin do ta plotësojë në fletëpërgjigje dhe njëkohësisht përmes atij kodi do të publikohen rezultatet individuale.

Sukses!